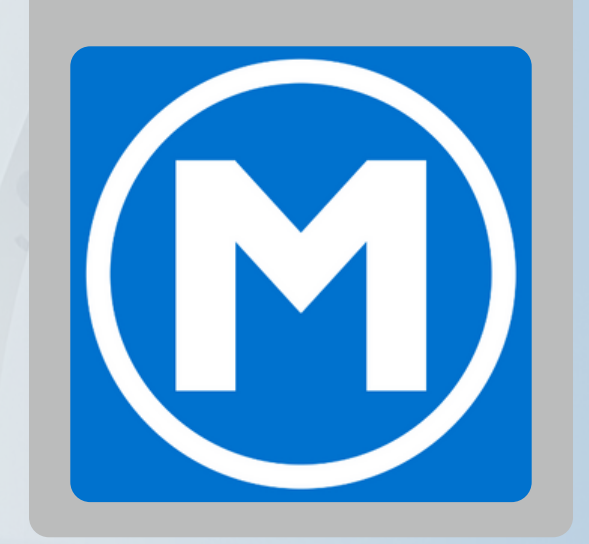

# UPDATE A NENBER BARCODE on the new Mesa Fitness app (using Membership & Operations)

### UPDATE A MEMBER BARCODE on the new Mesa Fitness app (using Membership & Operations)

#### NOTE

Member barcodes can only be updated on the member's account on DataTrak.

Once updated on their membership, a member's app should update within 24 hours.

#### FROM THE "CLUB HOME" TAB

1. Select the member on the "Club Check In" section (Figure 1.1)

#### 2. Select "SHOW DETAILS +" under their name (Figure 1.2)

3. Click the blue number showing their current barcode (Figure 1.3)

4. Fill in the new barcode and click "SAVE" (Figure 1.4)

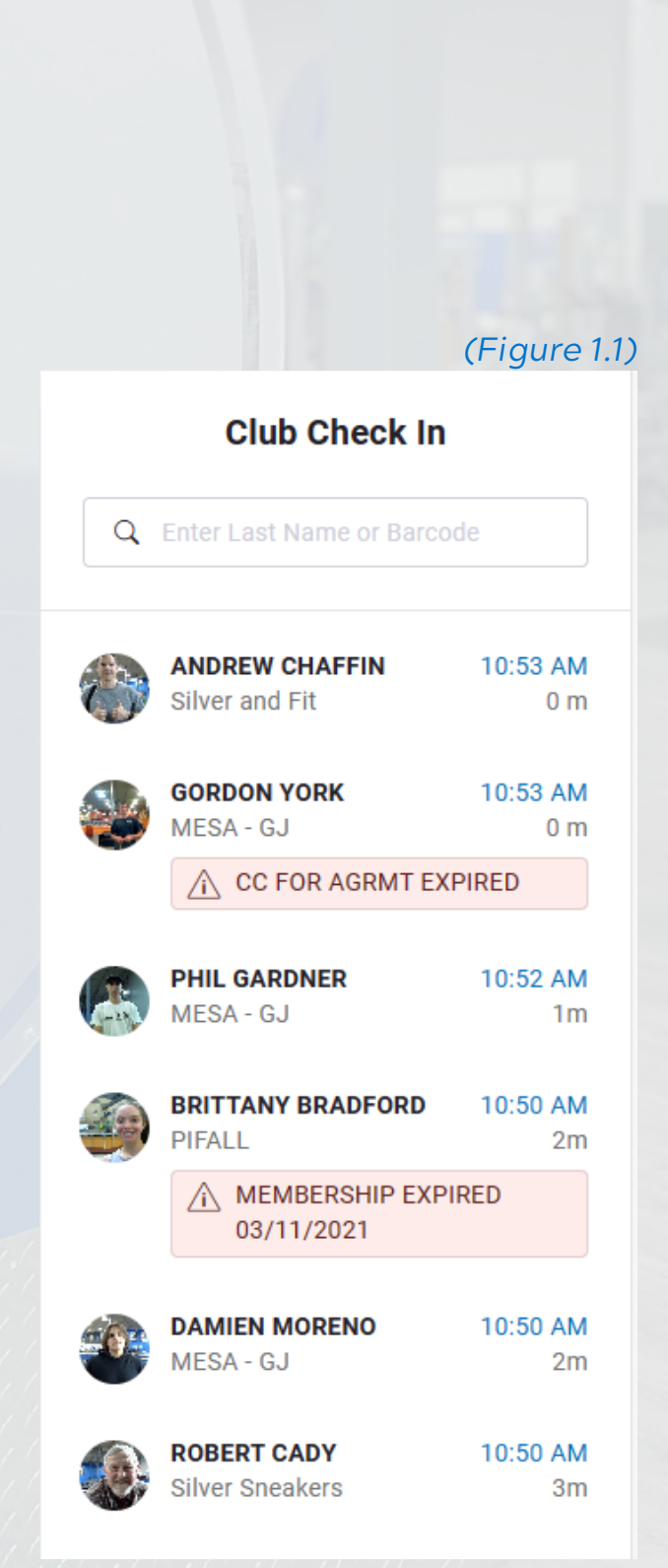

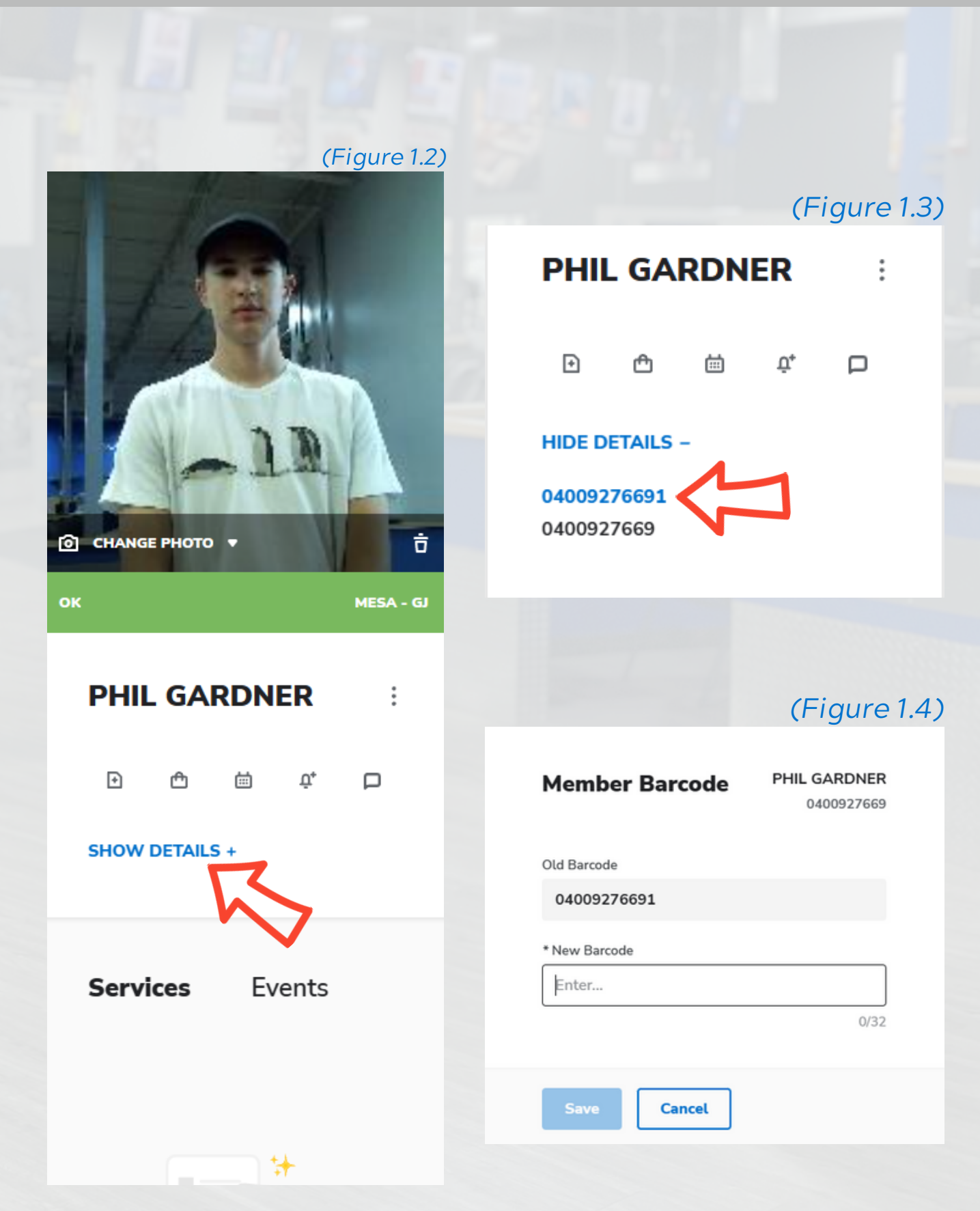

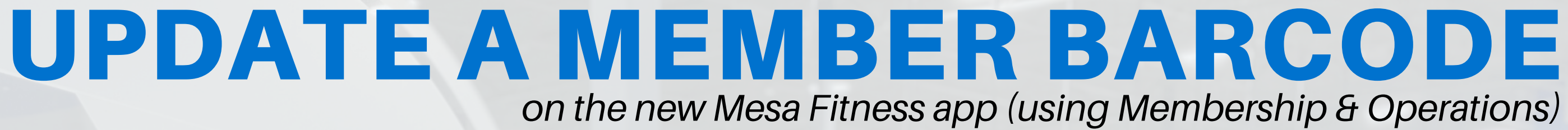

#### FROM THE "CHECK IN" TAB

- 1. Select the member on the "Club Check In" section (Figure 1.1)
- 2. Click the blue number showing their current barcode (Figure 1.2)
- 3. Fill in the new barcode and click "SAVE" (Figure 1.3)

|               |                                  |          |  | Attended Check In |                     |          |                   |                 |                    |                  |  |
|---------------|----------------------------------|----------|--|-------------------|---------------------|----------|-------------------|-----------------|--------------------|------------------|--|
|               |                                  |          |  | Photo             | Photo Add - Member  |          |                   |                 |                    |                  |  |
| (Figure 1.1)  |                                  |          |  |                   |                     |          |                   | SUMMER ESTRELLA |                    |                  |  |
| Club Check In |                                  |          |  |                   |                     |          |                   | Alerts          |                    |                  |  |
| ٩             | Q Enter Last Name or Barcode     |          |  |                   | ſ                   |          |                   | Welcome         |                    |                  |  |
|               | ANDREW CHAFFIN                   | 10:53 AM |  |                   |                     |          |                   |                 |                    |                  |  |
|               | Silver and Fit                   | 0 m      |  | Services          |                     | POS      |                   | Member Details  |                    |                  |  |
|               |                                  |          |  | Name              | Count               | Expires  |                   | Membership Type | PLATINUM - EMP     | Last Visit       |  |
|               | GORDON YORK                      | 10:53 AM |  |                   |                     |          |                   | Barcode         | 0400928051         | Agreement #      |  |
|               | MESA - GJ                        | 0 m      |  |                   |                     |          |                   | Notes           | None <u>Create</u> | Secondary Member |  |
|               | CC FOR AGRMT EX                  | PIRED    |  |                   |                     |          |                   | Past Due        | \$0.00             | Next Due         |  |
|               |                                  |          |  |                   |                     |          |                   | Late Fee        | \$0.00             | Service Fee      |  |
|               | PHIL GARDNER                     | 10:52 AM |  |                   |                     |          |                   | Total Next Due  | \$0.00             | Total Past Due   |  |
|               | MESA - GJ                        | 1m       |  |                   |                     |          |                   | ABC Account     | Cash               | Club Account     |  |
|               |                                  |          |  | Evente            | Quick Eproll        | Calandar |                   | Last Sync Date  |                    | Sync Flag        |  |
|               | BRITTANY BRADFORD                | 10:50 AM |  | Events            | <u>Quick Enroll</u> | Calendar |                   | Current Status  | OK                 | Next Due Date    |  |
|               | PIFALL                           | 2m       |  | Name              | Date/Time           | Location |                   | Pre-Pay Balance | \$0.00             | Agreement Term   |  |
|               | MEMBERSHIP EXPIRED<br>03/11/2021 |          |  |                   |                     |          | Expiration Date   | Open-Ended      | Managed Type       |                  |  |
|               |                                  |          |  |                   |                     |          | Member Since Date | 09/03/2021      | First Due Date     |                  |  |

# on the new Mesa Fitness app (using Membership & Operations)

#### (Figure 1.2)

Create Alert  $\otimes$ 03/18/2024 0400928051 \$0.00 \$0.00 \$0.00 N/A No Cash Open Club Managed

#### (Figure 1.3) PHIL GARDNER Member Barcode 0400927669 Old Barcode 04009276691 \* New Barcode Enter... 0/32 Cancel

#### **FROM A MEMBERS ACCOUNT**

- 1. Open the member's account details
- 2. Click the blue number showing their current barcode (Figure 1.1)
- 3. Fill in the new barcode and click "SAVE" (Figure 1.2)

(Figure 1.1)

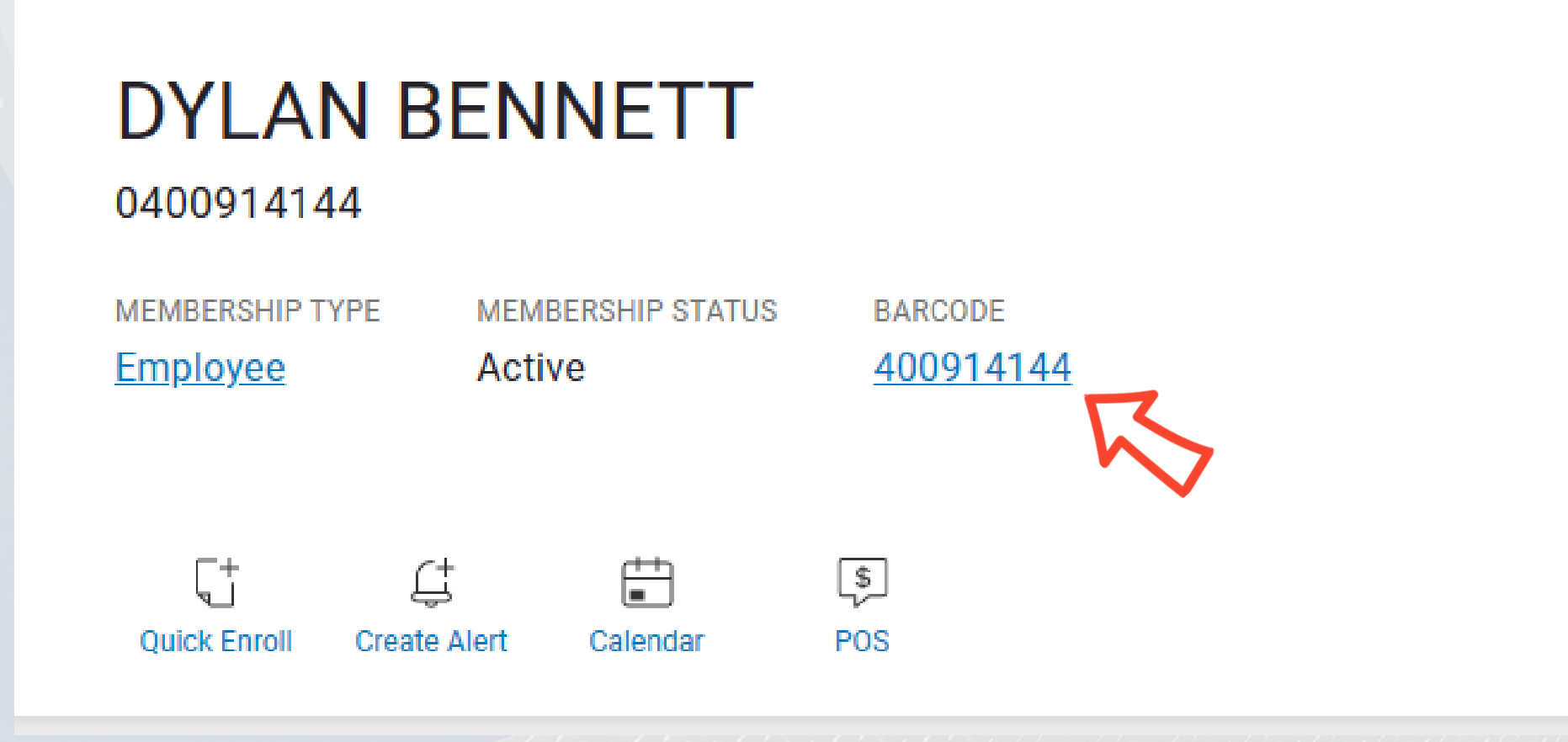

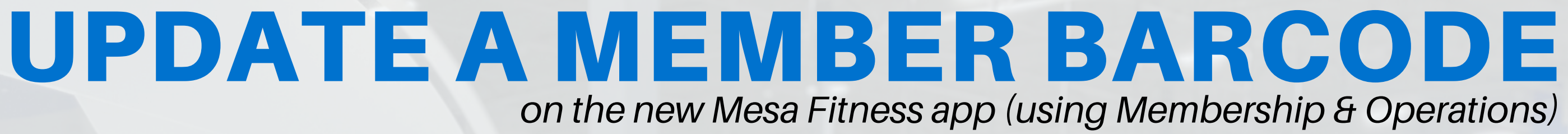

#### (Figure 1.3)

#### Member Barcode

PHIL GARDNER 0400927669

Old Barcode

04009276691

\* New Barcode

Enter...

0/32

Save

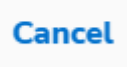

## UPDATE A MEMBER BARCODE

### Once updated on their membership, a member's app should update within 24 hours.

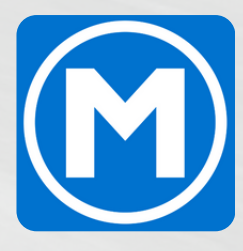

# **QUESTIONS OR CONCERNS?**

Contact your management team for additional information or message Dylan on SLACK or via email at dylan@mesaftnessco.com

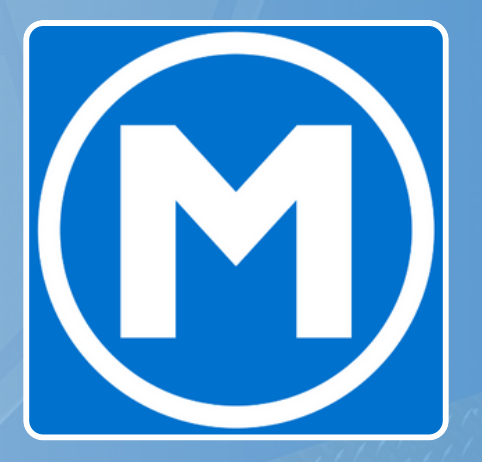